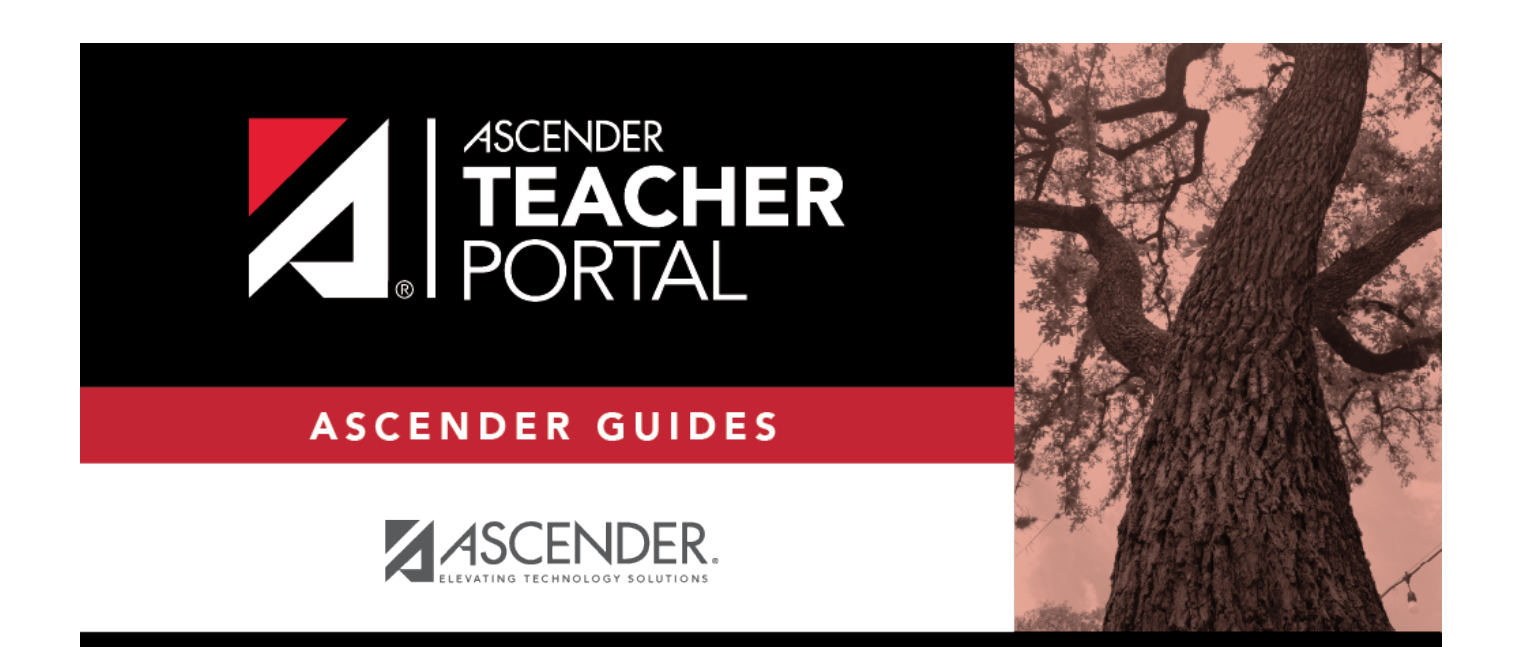

# (Admin) Graded Assignment Count

i

ii

### **Table of Contents**

| (Admin) Graded Assignment Count |   | i |
|---------------------------------|---|---|
| (Admin) Graded Assignment Count | · | 1 |

## (Admin) Graded Assignment Count

#### Reports > Graded Assignment Count

This page is only available to users who log on to TeacherPortal with a district- or campus-level security administrator user ID.

This report lists a teacher's number of graded assignments for a specified date range by course or by category. You can also specify a threshold for a specific course or category (e.g., teachers who have fewer than 10 graded assignments in the Homework category). The report can be run for one teacher or for the entire campus.

Graded assignments for self-paced and pass/fail courses are not included.

**IMPORTANT:** The **Date Assigned** field on Settings > Manage Assignments is critical for running this report. If the field is blank for an assignment, and you are using the **From Date** and **To Date** fields when generating this report, the assignment will not be included. However, if you do not specify a date range, assignments with blank **Date Assigned** fields will be included.

#### Generate the report:

□ Specify report options:

| Semester | The current semester is displayed. You can select a different semester.                    |                                                                     |  |  |  |
|----------|--------------------------------------------------------------------------------------------|---------------------------------------------------------------------|--|--|--|
| Cycle    | The current cycle is displayed. You can select a different cycle.                          |                                                                     |  |  |  |
| Use Date | Select to specify a date range. You must select this field in order to use the <b>From</b> |                                                                     |  |  |  |
| Assigned | Date and TO Date fields.                                                                   |                                                                     |  |  |  |
|          | From Date                                                                                  | Enter the beginning and ending dates. Both dates must be within the |  |  |  |
|          | To Date                                                                                    | selected semester-cycle.                                            |  |  |  |

1

| Threshold     | Select the data you want to view, and enter the corresponding threshold number(s), up to two digits:                                                                                                    |                                                                                                    |                                                                                                    |                                                                             |  |  |
|---------------|----------------------------------------------------------------------------------------------------|----------------------------------------------------------------------------------------------------|----------------------------------------------------------------------------------------------------|-----------------------------------------------------------------------------|--|--|
|               | <i>Total Graded Assignments Per Course</i> - View the total number of graded assignments for each of the instructor's courses.                                                                                                    |                                                                                                    |                                                                                                    |                                                                             |  |  |
|               | less<br>than                                                                                                    | Type the threshold<br>list of courses that<br>view counts for all                                                       | I number for the course.<br>have fewer than 10 grad<br>courses.                                                                  | For example, type 10 to view a ded assignments. Leave blank to              |  |  |
|               | Total Graded Assignments Per Category - View the total number of graded                                                                                                    |                                                                                                    |                                                                                                    |                                                                             |  |  |
|               | lessType the threshold number for the category. For example, type 8 to view a<br>list of categories that have fewer than 8 graded assignments. Leave blank to<br>view counts for all categories.                                                           |                                                                                                    |                                                                                                    |                                                                             |  |  |
|               | <i>Graded Assignment Threshold by Category</i> - Specify a threshold for a specific category. For example, you can view a list of instructors who have fewer than five graded assignments in the homework category. If selected, the <b>Categories for</b> |                                                                                                    |                                                                                                    |                                                                             |  |  |
|               | Categories for A<br>Teachers/Campus f                                                                                                    |                                                                                                    | A list of categories for the instructor or campus is displayed depending on your selection in the <b>Run Report</b> for field.   |                                                                             |  |  |
|               |                                                                                                    |                                                                                                    | Use                                                                                                    | For each category, select <b>Use</b> to include the category in the report. |  |  |
| Deve Deve ent | Calaataa                                                                                                    |                                                                                                    | Graded Assignment<br>Threshold - less than                                                                                       | Type the threshold number for the category.                                 |  |  |
| Run Report    | Select one:                                                                                                    |                                                                                                    |                                                                                                    |                                                                             |  |  |
| for           | Campus                                                                                                    | s If selected, the report is generated for all teachers at the campus you are logged on to, and sorted by teacher name. |                                                                                                    |                                                                             |  |  |
|               | Teacher                                                                                                    | <b>r</b> Select to run the report for a specific teacher at the campus you are logged on to.                            |                                                                                                    |                                                                             |  |  |
|               |                                                                                                    | If selected, the <b>Teacher Options</b> section appears:                                                                |                                                                                                    |                                                                             |  |  |
|               | Show Students'<br>Grade Count                                                                                                    |                                                                                                    | Select to view a breakdown of graded assignments by student. Otherwise, the total count is displayed for the course or category. |                                                                             |  |  |
|               |                                                                                                    | Teacher                                                                                                    | Select the teacher to r                                                                                                    | un the report for.                                                          |  |  |
|               |                                                                                                    | Course                                                                                                    | The courses for the sel<br>a specific course, or se                                                                              | ected instructor are listed. Select<br>lect All.                            |  |  |
|               | 11                                                                                                    |                                                                                                    |                                                                                                    |                                                                             |  |  |

### Click Generate.

- The report opens in a new window, and you can print the report from that window.
- The report selection page remains open on your desktop.

2